## **REGISTER FOR ONLINE PAYMENTS WEBSITE** <u>HOW TO REGISTER</u>

1. Go to the Online payment website and at the bottom select **Register**.

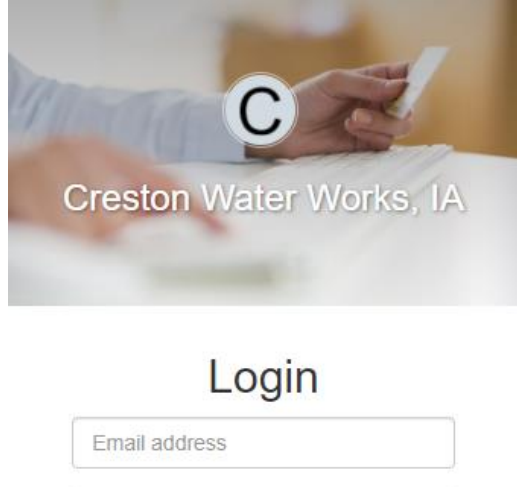

| Login | Login |
|-------|-------|
|       |       |

2. Enter in your Email, Name and Password. Phone Number is optional. Select **Register**, when done. Note: Secure passwords are at least six characters long, include capital and lowercase letters, include at least one number, and include at least one special character (!, +, @, #, /, etc.)

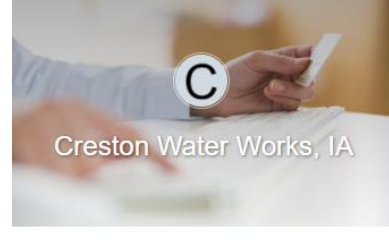

Register

| Email required |                   |
|----------------|-------------------|
| ohn.smith@     | example.com       |
| Password rec   | uired             |
| Password       |                   |
| Name           |                   |
| John Smith     |                   |
| Phone numb     | er                |
| 555-123-98     | 76                |
| Register       | Cancel            |
| Already have   | an account? Login |

3. An email is sent to your email address to confirm that your address is correct. Check your email to find the "Thanks for registering!" email.

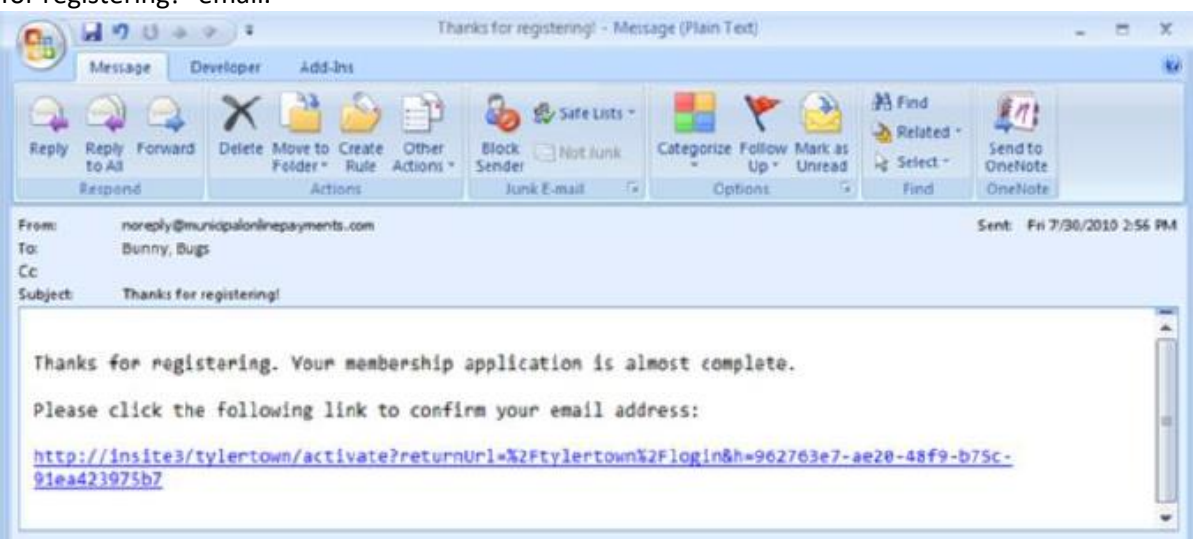

- 4. Click the link in the email to confirm your email address and activate your account. The link returns you to the login page for your online services website.
- 5. Log in using your email address and password.
- 6. Click on Link to Add to My Services.
- 7. Click on Link for Utility Billing.
- 8. Click on Add Account.

Note: You will be prompted to input your Account Number and Last Payment Amount.

Creston Water Works, IA Home Utility Billing
Creston Water Works, IA / Utility Billing
Utility Billing Home

| You do not have any Utility Billing accounts associated with your membership. |
|-------------------------------------------------------------------------------|
| Add an account to access the following features:                              |
| View account detail                                                           |
| Transaction history                                                           |
| Address info                                                                  |
| <ul> <li>Account info</li> </ul>                                              |
| <ul> <li>Consumption history</li> </ul>                                       |
| Pay your bill                                                                 |
| <ul> <li>Pay multiple bills in one payment</li> </ul>                         |
| <ul> <li>Save credit card for future<br/>payments</li> </ul>                  |
| Manage multiple accounts                                                      |